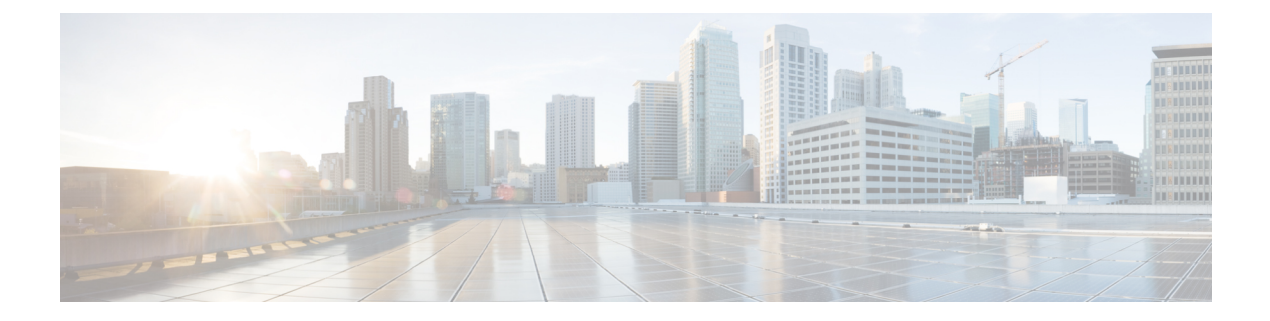

# **Integrate Your Devices with Secure Service Edge**

#### **Table 1: Feature History**

| Feature                         | Release Information                                                                                  | Description                                                                                                    |
|---------------------------------|----------------------------------------------------------------------------------------------------|----------------------------------------------------------------------------------------------------|
| Cisco Secure Access Integration | Cisco IOS XE Catalyst SD-WAN<br>Release 17.13.1a<br>Cisco Catalyst SD-WAN Manager<br>Release 20.13.1 | Cisco Secure Access is a cloud<br>Security Service Edge (SSE)<br>solution, that provides seamless,<br>transparent, and secure Direct<br>Internet Access (DIA).                                                                                                    |
|                                 |                                                                                                    | This feature supports Cisco Secure<br>Access integration through policy<br>groups in Cisco SD-WAN<br>Manager.                                                                                                    |
| Zscaler Integration             | Cisco IOS XE Catalyst SD-WAN<br>Release 17.14.1a<br>Cisco Catalyst SD-WAN Manager<br>Release 20.14.1 | This feature adds Zscaler<br>integration with Cisco Catalyst<br>SD-WAN as part of a simplified<br>Security Service Edge (SSE)<br>automation solution. You can<br>provision both IPSec and GRE<br>tunnels to Scaler using policy<br>groups in Cisco SD-WAN<br>Manager. |
| Zscaler Sub-Locations           | Cisco IOS XE Catalyst SD-WAN<br>Release 17.15.1a<br>Cisco Catalyst SD-WAN Manager<br>Release 20.15.1 | With this feature you can configure<br>one or more Zscaler sub-locations<br>for a given location.                                                                                                    |

• Information About Cisco Secure Access Integration, on page 2

- Information About Zscaler Integration, on page 2
- Restrictions for Cisco Secure Access Integration, on page 3
- Configure Tunnels to Cisco Secure Access or Zscaler Using Cisco SD-WAN Manager, on page 3
- Monitor Security Service Edge Tunnels using CLI, on page 5
- Monitor SIG/SSE Tunnels, on page 8
- Troubleshooting Using Cisco SD-WAN Manager, on page 10

# **Information About Cisco Secure Access Integration**

Cisco Secure Access is a cloud-based platform that provides multiple levels of defense against internet-based threats. From Cisco Catalyst SD-WAN Manager Release 20.13.1 Cisco Secure Access is integrated with Cisco Catalyst SD-WAN.

To configure Secure Service Edge (SSE), choose Cisco Secure Access as the provider in the SSE policy group in Cisco SD-WAN Manager. The SSE policy group defines IPSec tunnels and tunnel parameters. You can provision network tunnel groups in Cisco Secure Access and provide attributes to the edge devices that are needed to setup IPSec tunnels. For more information on network tunnel groups, see Manage Network Tunnel Groups.

## Information About Zscaler Integration

Minimum supported releases: Cisco IOS XE Catalyst SD-WAN Release 17.14.1a and Cisco Catalyst SD-WAN Manager Release 20.14.1

You can integrate Cisco Catalyst SD-WAN edge devices with Zscaler by provisioning automatic IPsec or GRE tunnels between the edge devices and the Security Service Edge (SSE) solution. Zscaler Internet Access (ZIA) inspects and secures traffic from Cisco Catalyst SD-WAN devices. The Cisco SD-WAN Manager uses Zscaler APIs to create the IPSec or GRE tunnels.

In the Zscaler integration the data center selection is based on the public IP address of the device. In the SSE configurations in Cisco SD-WAN Manager, if you enable the **Country** flag, the Zscaler APIs calls return the closest data centers within the country of the device. If there are no data centers in the country, Cisco SD-WAN Manager reports an error.

## **Information About Zscaler Sub-Locations**

Minimum supported releases: Cisco IOS XE Catalyst SD-WAN Release 17.15.1a and Cisco Catalyst SD-WAN Manager Release 20.15.1

For a given Zscaler location, Cisco SD-WAN Manager supports one or more Zscaler sub-locations and their corresponding subnets. Using the IP addresses encapsulated within a GRE or IPSec tunnel of the sublocations, you can create new locations.

When you add a sub-location in Cisco SD-WAN Manager, the service automatically creates a default **Other** sub-location. You cannot rename the **Other** sub-location. The **Other** sub-location includes IP addresses that aren't already defined in any other sub-location.

#### **Bandwidth Control**

With the bandwidth control functionality, you can control bandwidth usage between a location and its sub-locations. You can provide a different bandwidth for sub-locations or use the parent locations settings. You can specify the upload and download bandwidths while creating a location. Any unused bandwidth from sub-locations remain available to the parent location.

# **Restrictions for Cisco Secure Access Integration**

- · Cisco SD-WAN Manager does not support API throttling to Cisco Secure Access.
- This feature cannot be configured through a CLI template. This feature can be configured using policy groups on Cisco SD-WAN Manager.
- After Cisco Secure Access integration with Cisco Catalyst SD-WAN, any changes made to the network tunnel group name in Cisco Secure Access dashboard are not reflected in Cisco SD-WAN Manager.

## **Restrictions for Zscaler Sub-Locations**

• IP Addresses

The sub-locations cannot have overlapping IP addresses within a location.

The Sub-locations should support an individual IP address or a range of IP addresses. For example 10.0.0.2-10.0.0.25.

• Name

The sub-location name should be unique.

# Configure Tunnels to Cisco Secure Access or Zscaler Using Cisco SD-WAN Manager

# Workflow for Cisco Secure Access or Zscaler Integration with Cisco Catalyst SD-WAN

#### **Before You Begin**

- Ensure that a configuration group is associated to the selected WAN edge devices and deployed.
- Configure the IP domain lookup command on the device.
- Configure the DNS server on Cisco SD-WAN Manager to connect to Cisco Secure Access or Zscaler.
- Add, modify or delete Zscaler sub-locations only from Cisco SD-WAN Manager and not from Zscaler portal. This ensures that the sub-location configurations between Cisco SD-WAN Manager and Zscaler are in sync.

Workflow for Cisco Secure Access or Zscaler Integration with Cisco Catalyst SD-WAN:

- 1. Create Cisco Secure Access or Zscaler credentials on the Administrator > Settings page.
- 2. Create automatic tunnels to Cisco Secure Access or Zscaler using Configuration > Policy Groups.
- 3. Redirect traffic to Cisco Secure Access or Zscaler using service routes or policy groups.

## **Create Cisco Secure Access Credentials**

- From Configuration > Policy Groups > Add Secure Service Edge (SSE) in Cisco SD-WAN Manager, select Cisco Secure Access as the provider.
- 2. Create the credentials in the Administration > Settings page. Click Click here to add Cisco Secure Access Credentials to create the Cisco Secure Access credentials.

Enter Cisco Secure Access credentials:

| Field           | Description                                                                                       |  |
|-----------------|---------------------------------------------------------------------------------------------------|--|
| Organization ID | Cisco Secure Access organization ID for your organization.                                        |  |
|                 | For more information, see <i>Find Your Organization ID</i> in the Cisco Secure Access User Guide. |  |
| API Key         | Cisco Secure Access API Key.                                                                      |  |
| Secret          | Cisco Secure Access API Secret.                                                                   |  |

Click Add.

## **Create Zscaler Credentials**

- 1. From the Cisco SD-WAN Manager menu, choose Configuration > Policy Groups.
- 2. Click Add Secure Service Edge (SSE) and select Zscaler as the provider.
- **3.** Add the Zscaler credentials.
  - a. From the Cisco SD-WAN Manager menu, choose Administration > Settings.
  - b. Click Click here to add Zscaler Credentials to create the Zscaler credentials.
  - **c.** Enter the following information:

#### **Table 2: Zscaler Credentials**

| Field            | Description                                                                                                    |
|------------------|----------------------------------------------------------------------------------------------------|
| Organization ID  | Name of the organization in Zscaler cloud.                                                                                                    |
|                  | For more information, see ZIA Help > Getting Started > Admin Portal > About the Company Profile.                                                                       |
| Partner base URI | This is the base URI that Cisco SD-WAN Manager uses in REST API calls.                                                                                                 |
|                  | To find this information on the Zscaler portal, see <i>ZIA Help</i> > <i>ZIA</i><br><i>API</i> > <i>API Developer &amp; Reference Guide</i> > <i>Getting Started</i> . |
| Partner API key  | Partner API key.                                                                                                    |
|                  | To find the key in Zscaler, see ZIA Help > Partner Integrations > Managing SD-WAN Partner Keys.                                                                        |

|   | Field    | Description                                            |  |
|---|----------|--------------------------------------------------------|--|
| - | Username | Username of the Cisco Catalyst SD-WAN partner account. |  |
|   | Password | Password of the Cisco Catalyst SD-WAN partner account. |  |

d. Click Add.

## **Create Tunnels to Cisco Secure Access or Zscaler Using Policy Groups**

You can create automatic tunnels to Cisco Secure Access or Zscaler using **Configuration > Policy Groups** > **Secure Service Edge**. For more information see, Configure Secure Service Edge.

| When                                                                                                    | Then for Cisco Secure Access                                                                                                    | And for Zscaler                                                                                        |
|----------------------------------------------------------------------------------------------------|----------------------------------------------------------------------------------------------------|----------------------------------------------------------------------------------------------------|
| The deletion is initiated from Cisco<br>SD-WAN Manager, the SSE<br>Tunnel is not removed from the<br>SSE dashboard. | You must manually delete the<br>Remote Tunnel Group, which is the<br>device Chassis ID (specific to Cisco<br>Secure Access), from the SSE<br>dashboard before provisioning it<br>again from Cisco SD-WAN<br>Manager. | If the location is not deleted, you<br>must search for the given location<br>in Zscaler and delete it. |

### **Redirect Traffic to Cisco Secure Access or Zscaler**

You can redirect traffic to a Cisco Secure Access or Zscaler in two ways:

- Using policy groups:
- From the Cisco SD-WAN Manager menu, choose Configuration > Policy Groups > Application Priority & SLA.
- 2. Add rules and set the action parameters to the policy to redirect traffic to the SSE instance. For more information, see Action Parameters in the *Policy Groups Configuration Guide*.
- Using service route:
- From the Cisco SD-WAN Manager menu, choose Configuration > Configuration Groups > Service Profile.
- 2. Modify the service VPN parameters to ensure that the device connects to the SSE instance to include a service route to the SSE. For more information, see Service VPN in *Configuration Groups Configuration Guide*.

# Monitor Security Service Edge Tunnels using CLI

To view information about the Cisco Secure Access tunnels that you have configured from a Cisco Catalyst SD-WAN device, use the **show sse all** command.

Device# show sse all SSE Instance Cisco-Secure-Access \*\*\*\*\*\* Tunnel name : Tunnel15000001 Site id: 2678135102 Tunnel id: 617865691 SSE tunnel name: C8K-63a9b72b-f1fa-4973-a323-c36861cf59ee HA role: Active Local state: Up Tracker state: Up Destination Data Center: 52.42.220.205 Tunnel type: IPSEC Provider name: Cisco Secure Access Tunnel name : Tunnel15000002 Site id: 2678135102 Tunnel id: 617865691 SSE tunnel name: C8K-63a9b72b-f1fa-4973-a323-c36861cf59ee HA role: Backup Local state: Up Tracker state: Up Destination Data Center: 44.241.136.173 Tunnel type: IPSEC Provider name: Cisco Secure Access

To view information about the GRE tunnels configured using Zscaler SSE provider on a Cisco Catalyst SD-WAN device, use the **show sse all** command.

```
Device# show sse all
**********
  SSE Instance zScaler
Tunnel name : Tunnel16000512
Site id: 2447182820
Tunnel id: 1299582
SSE tunnel name: site2447182820sys172x16x255x15Tunnel16000512
HA role: Active
Local state: Up
Tracker state: Up
Destination Data Center: 165.225.50.20
Tunnel type: GRE
Provider name: zScaler
Context sharing: NA
Tunnel name : Tunnel16000513
Site id: 2447182820
```

To view information about the IPsec tunnels configured using Zscaler SSE provider on a Cisco Catalyst SD-WAN device, use the **show sse all** command.

```
Device# show sse all
*****
  SSE Instance zScaler
*****
Tunnel name : Tunnel16000001
Site id: 2480190864
Tunnel id: 101989981
SSE tunnel name: site2480190864sys172x16x255x15Tunnel16000001
HA role: Active
Local state: Up
Tracker state: Up
Destination Data Center: 165.225.242.40
Tunnel type: IPSEC
Provider name: zScaler
Context sharing: NA
Tunnel name : Tunnel16000002
Site id: 2480190864
Tunnel id: 101990028
SSE tunnel name: site2480190864sys172x16x255x15Tunnel16000002
HA role: Backup
Local state: Up
Tracker state: Up
Destination Data Center: 104.129.198.179
Tunnel type: IPSEC
Provider name: zScaler
Context sharing: NA
*****
  TUNNEL DB ALL
```

Tun:Tunnel16000001 Instance:zScaler (Id:2) Tun:Tunnel16000002 Instance:zScaler (Id:2)

```
*****
  SERVICE ROUTE LIST ALL
Service Route : 0.0.0.0/0 vrf_name:2
sse list:
Name:global
Service Route : 0.0.0.0/0 vrf name:3
sse_list:
Name:global
           : 10.0.0.2/32 vrf_name:65528
Service Route
sse list:
Name:zScaler
Service Route
            : 0.0.0.0/0 vrf name:1
sse list:
Name:zScaler
```

# **Monitor SIG/SSE Tunnels**

Minimum supported releases for SIG: Cisco IOS XE Release 17.9.1a and Cisco vManage 20.9.1

Minimum supported releases for SSE: Cisco IOS XE Catalyst SD-WAN Release 17.13.1a and Cisco Catalyst SD-WAN Manager Release 20.13.1

Monitor the status of automatic SIG/SSE tunnels using the following Cisco SD-WAN Manager GUI components:

- SIG/SSE Tunnel Status pane on the Monitor > Security page
- SIG/SSE Tunnels dashboard on the Monitor > Tunnels page

#### **SIG/SSE Tunnel Status**

1. From the Cisco SD-WAN Manager menu, choose **Monitor** > **Security**.

The **SIG/SSE Tunnel Status** pane shows the following information using a donut chart:

- total number of SIG/SSE tunnels that are configured
- the number of SIG/SSE tunnels that are up
- the number of SIG/SSE tunnels that are down
- the number of SIG/SSE tunnels that are in a degraded state (Degraded state indicates that the SIG tunnel is up but the Layer 7 health of the tunnel as detected by the tracker does not meet the configured SLA parameters. Therefore, the traffic is not routed through the tunnel.)
- 2. (Optional) Click a section of the donut chart to view detailed information about tunnels having a particular status.

Cisco SD-WAN Manager displays detailed information about the tunnels in the **SIG/SSE Tunnels** dashboard.

3. (Optional) Click All SIG/SSE Tunnels to view the SIG/SSE Tunnels dashboard.

#### **SIG/SSE Tunnels Dashboard**

- 1. From the Cisco SD-WAN Manager menu, choose Monitor > Tunnels.
- 2. Click SIG/SSE Tunnels.

Cisco SD-WAN Manager displays a table that provides the following details about each automatic tunnel created to a Cisco Umbrella, Zscaler SIG or Cisco Secure Access:

| Field                   | Description                                                                                                    |
|-------------------------|----------------------------------------------------------------------------------------------------|
| Host Name               | Host name of the Cisco IOS XE Catalyst SD-WAN device or edge device.                                                                                                    |
| Site ID                 | ID of the site where the WAN edge device is deployed.                                                                                                    |
| Tunnel ID               | Unique ID for the tunnel defined by the SIG/SSE provider.                                                                                                    |
| Transport Type          | IPSec or GRE                                                                                                    |
| Tunnel Name             | Unique name for the tunnel that can be used to<br>identify the tunnel at both the local and remote ends.<br>On the SIG provider portal, you can use the tunnel<br>name to find details about a particular tunnel. |
| HA Pair                 | Active or Backup                                                                                                    |
| Provider                | Cisco Umbrella or Zscaler or Cisco Secure Access                                                                                                    |
| Destination Data Center | SIG/SSE provider data center to which the tunnel is connected.                                                                                                    |
|                         | <b>Note</b><br>This feature is supported for Cisco Umbrella SIG<br>endpoints and it is yet to be supported for Zscaler<br>ZIA Public Service Edges.                                                               |
| Tunnel Status (Local)   | Tunnel status as perceived by the device.                                                                                                    |
| Tunnel Status (Remote)  | Tunnel status as perceived by the SIG/SSE endpoint.                                                                                                    |
|                         | <b>Note</b><br>This feature is supported for Cisco Umbrella SIG<br>endpoints and it is yet to be supported for Zscaler<br>ZIA Public Service Edges.                                                               |

| Field   | Description                                                                                                    |
|---------|----------------------------------------------------------------------------------------------------|
| Events  | Number of events related to the tunnel set up,<br>interface state change, and tracker notifications.<br>Click on the number to display an Events slide-in<br>pane. The slide-in pane lists all the relevant events<br>for the particular tunnel.                                                                                                    |
|         | <b>Note</b><br>If you delete an automatic SIG tunnel from a GRE<br>or IPSec interface and later configure an automatic<br>SIG tunnel from the same interface, the newly<br>configured SIG tunnel has the same name as the<br>tunnel that you deleted earlier. As a result, when<br>you configure the new tunnel, you may see<br>SIG-tunnel-related events that were historically<br>reported for the tunnel that was deleted earlier, if<br>these events are not yet purged.<br>Before deleting a tunnel using a CLI template |
|         | remove any static route pointing to the tunnel. Add<br>the static route after creating the tunnel again.                                                                                                    |
| Tracker | Enabled or disabled during tunnel configuration.                                                                                                    |

- **3.** (Optional) By default, the table displays information for the past 24 hours. To modify the time period, hover the mouse pointer over **24 Hours** and choose a desired time period from the drop-down list.
- 4. (Optional) To download a CSV file containing the table data, click Export.

The file is downloaded to your browser's default download location.

5. (Optional) Hide or display table columns: Click on the gear icon adjacent to **Export** to display the **Table Settings** slide-in pane. Toggle the columns that you wish to display or hide and click **Apply**.

# **Troubleshooting Using Cisco SD-WAN Manager**

You can troubleshoot provisioning errors or view the remote tunnel status using the audit logs. For more information, see View Audit Log Information.